## Получение удалённого доступа к ProQuest Dissertations & Theses Global вне корпоративной сети ПНИПУ : краткая инструкция

Зайдите на сайт Научной библиотеки в раздел «Научные подписные pecypcы» <u>http://lib.pstu.ru/readers/pages/ebspnrpu/scires.html</u>.

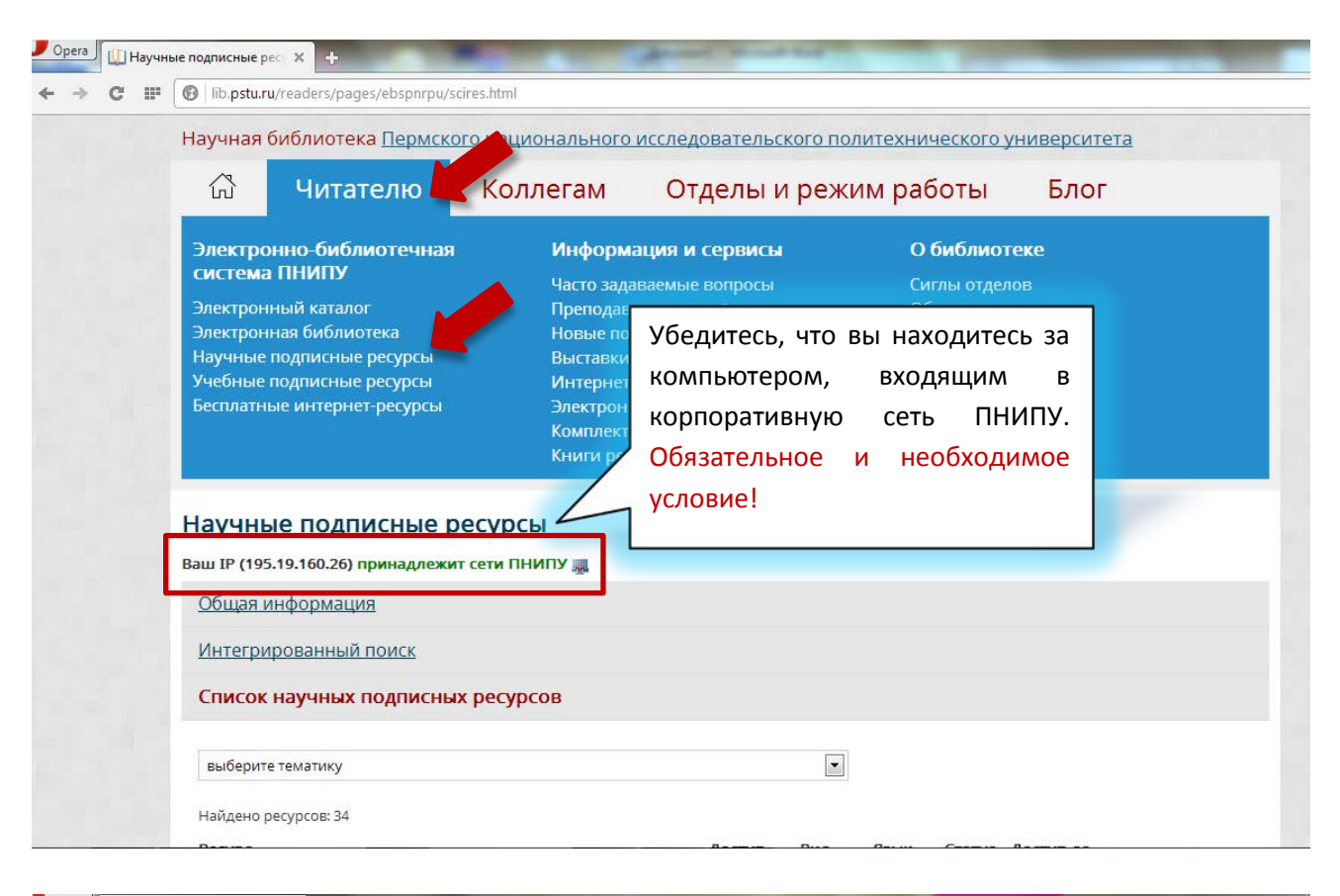

## Орега Ш Научные подписные рес × + ← → С Ⅲ Ø lib.pstu.ru/readers/pages/ebspnrpu/scires.html

Научная библиотека Пермского национального исследовательского политехнического университета ŵ Читателю Отделы и режим работы Блог Коллегам Научные подписные ресурсы Выберите из списка научных Ваш IP (195.19.160.26) принадлежит сети ПНИПУ 🌉 подписных ресурсов «ProQuest Общая информация Dissertations & Theses Global». Интегрированный поиск Зайдите на сайт. Список научных подписных ресурсов Oxford Journals (архив -ENG  $\checkmark$ 30.11.2014 Руководство пользователя Polpred ..... РУС 15.03.2014 ProQuest Dissertations & Theses Global (архив с 1743) 📟 ..... 2 ENG 30.11.2014 Руководство пользователя QPAT (Вход на кнопку LOGIN без пароля) (архив с 1782) ..... ENG+PVC 31.08.2014 Руководство пользователя Royal Society (архив с 1665) -ENG Ø Руководство пользователя ENG 30.09.2014 Руководство пользователя SAGE Journals (архив с 1847) ----Ø

| 🛡 Орега 🛛 🗛 Расширенный поиск - Рт 🗙 🕂                                                                                    | Balant sparst and find that                                                                                                    |                                                    |  |  |  |
|----------------------------------------------------------------------------------------------------|----------------------------------------------------------------------------------------------------|----------------------------------------------------|--|--|--|
| ← → C III 🕑   search.proquest.com/pqdtglobal/adv                                                                          | anced                                                                                                    |                                                    |  |  |  |
| Q Поиск: <u>1 база</u> <del>▼</del>                                                                                       | <u>Недавних запросов: 0</u>   <u>Выбрано эле</u>                                                                                                    | еме 🗾 🖉   🎍 <u>Мое исследование</u>   <u>Выйти</u> |  |  |  |
| « Все базы   базы: Multidisciplinar                                                                                       | ، n.                                                                                                    | аранетры   🌐 Русский 🔻   Справка 🍞                 |  |  |  |
| Proquest ProQue                                                                                                    | st Dissertations & Theses Glo<br>Расширенный т   Обзор   Сведения                                                                                                    | bal                                                |  |  |  |
| Расширенный поиск                                                                                                    |                                                                                                    |                                                    |  |  |  |
| Найти цитату   Командная строка                                                                                           | Вход в "Мое исследование"                                                                                                    | 8                                                  |  |  |  |
| АND (<br>АND (<br>АND (<br>В Добавить строку   Удалить стро<br>Параметры поиска<br>Ограничить:<br>Дата публикации:<br>Все | Вход в систему позволяет задавать параметры и настраивать ProQu<br>соответствии с потребностями вашего исследования.<br>Имя:<br>Пароль:<br>Забыли пароль?<br>Вход<br>Создать учетную запись «Мое исследование»<br>Сохраняите, помечаите, систематизируите и предоставляйте свое<br>исследование в совместное пользование. | est в ран полей   Советы по поиску                 |  |  |  |
| Скрыть сведения А Для<br>Автор:<br>Научный руководители<br>Университет/<br>учреждение:<br>Название темы (все):            | получения удалённого доступа,<br>стоятельно пройти процедуру регистрац<br>ку "Создать учетную запись «Мое исслед<br>найти: Тены                                                                                                    | необходимо<br>ции. Откройте<br>дование»".          |  |  |  |

## Орега Щ Научные подписные рес × Q Расширенный поиск - Рг × + ← → C Ш Ø search.proquest.com/pqdtglobal/advanced

| Q Поиск: <u>1 ба</u> :      | <u>sa</u> 🔻                                                                                 | Недавних запросов                                                  | : 0   Выбрано элементов: 0   🏖 Мое исследование   Выйти |  |  |
|-----------------------------|---------------------------------------------------------------------------------------------|--------------------------------------------------------------------|---------------------------------------------------------|--|--|
| « Все базы                  | базы: Multidisciplinary                                                                     |                                                                    | Параметры   🌐 Русский 🔻   Справка 🍞                     |  |  |
| ProQuest                    | Создать учетну                                                                              | ю запись "Моего исследования"                                      | Заполните все поля.                                     |  |  |
|                             | Все поля обязатели                                                                          | ьны для заполнения.                                                | Запомните свое имя                                      |  |  |
| Расшир                      | Пользователь                                                                                | shardakovam<br>Используется для входа в учетную запись.            |                                                         |  |  |
| Найти цитату                | Пароль                                                                                      | ••••••••<br>Используйте не менее 8 букв и цифр,                    | Впишите в пустое окно                                   |  |  |
|                             | Проверка пароля                                                                             | •••••                                                              | идентификаторы с                                        |  |  |
|                             | Имя                                                                                         | Marina<br>Отображается на экране после входа <del>, систему.</del> | картинки, цифры или слова                               |  |  |
| ⊞ Добавить ст               | Фамилия                                                                                     | Shardakova                                                         | 🚽 через пробел. Поставьте 🔽 🗌                           |  |  |
| Параметр                    | Адрес электронной                                                                           | Отображается в электронных письмах, отпр<br>shardakovam@mail.ru    | флажок «Я прочитал                                      |  |  |
| Ограничить:                 | почты                                                                                       | Используется для подтверждения учетной записи,                     | правила защиты».                                        |  |  |
| 🗄 Добавить ст               | У вас есть учетная                                                                          | восстановления забытых паролей и уведомлений.                      | Нажмите на кнопку и                                     |  |  |
| Параметр                    | (необязательно)                                                                             | Подробные сведения                                                 | «Создать учетную запись».                               |  |  |
| Ограничить:                 | Enter the characters sh                                                                     | Enter the characters shown below.                                  |                                                         |  |  |
| Дата публика                | Дата публика                                                                                |                                                                    |                                                         |  |  |
| Скрыть сведен               | peace eraude                                                                                |                                                                    |                                                         |  |  |
| Автор:                      | р: 📝 Я прочитал правила защиты личных данных и условия (по ссылке ниже). Я согласен с ними. |                                                                    |                                                         |  |  |
| Научный рук                 | 3. а личных дан                                                                             | ных Правила и условия                                              | Создать учетную запись пагу                             |  |  |
| Университет/<br>учреждение: |                                                                                             |                                                                    | DIANEL                                                  |  |  |
| Название тем                | ы (все):                                                                                    | Найти: Темы                                                        |                                                         |  |  |

| Opera 🛄 Науч     | ные подписные ресу 🗙 🕂                                                      | anty, second Wood and                         |                                                 |  |
|------------------|-----------------------------------------------------------------------------|-----------------------------------------------|-------------------------------------------------|--|
| ⊢ → C Ⅲ          | Iib. <b>pstu.ru</b> /readers/pages/ebspnrpu/scires.html                     |                                               |                                                 |  |
|                  | Научная библиотека Пермского национального иссле                            | едовательского политехническо                 | ого университета                                |  |
|                  | 🛱 Читателю Коллегам С                                                       | тделы и режим работ                           | ы Блог                                          |  |
|                  | Научные подписные ресурсы                                                   | Теперь с любого компьютера,                   |                                                 |  |
|                  | Ваш IP (87.244.179.99) не принадлежит сети ПНИПУ.                           |                                               |                                                 |  |
|                  | <u>Общая информация</u>                                                     | корпоративной с                               | ени ппину у вас                                 |  |
|                  | Интегрированный поиск                                                       | должен появиться                              | доступ.                                         |  |
|                  | Список научных подписных ресурсов                                           |                                               |                                                 |  |
|                  | выберите тематику                                                           |                                               |                                                 |  |
|                  | Найдено ресурсов: 34                                                        |                                               |                                                 |  |
|                  | Pervnr                                                                      | Лоступ Вил Язык Ста                           |                                                 |  |
| Q http://        | search.proquest.com/;jsessionid=CBD911961216441C046B595B7C791D48-m40.t15?ac | О + С Ш Научные подписные ресурс (            | Bxog - ProQuest X                               |  |
| 🍠 Вход в систему | γ - КИАС Р 🚑 Дополнительные над ▼                                           |                                               |                                                 |  |
|                  |                                                                             |                                               |                                                 |  |
|                  |                                                                             | Введите своё                                  |                                                 |  |
|                  | ProQuest                                                                    | имя и пароль                                  |                                                 |  |
|                  | Flocuest                                                                    |                                               |                                                 |  |
|                  | Вход                                                                        | пажмите на                                    |                                                 |  |
|                  | Вход                                                                        | кнопку «Вход».                                |                                                 |  |
|                  |                                                                             | Учетная запись «Мое и                         | сследование» позволяет:                         |  |
|                  | Имя: shardakovam                                                            | заходить в систему в любом                    | месте в любое время;                            |  |
|                  | Пароль:                                                                     | создавать и настраивать уве                   | домления и сохраненные запросы;                 |  |
|                  | Вход                                                                        | распределять материалы ис                     | следования по папкам;                           |  |
|                  |                                                                             | Требуется справка по доступу                  | ĸ ProQuest? ▼                                   |  |
|                  | Другие способы доступа к ProQuest                                           |                                               |                                                 |  |
| Q http:/         | //search.proquest.com/pqdtglobal/advanced?accountid=30414                   | 🗝 🖒 🛄 Научные подписные ресурс 🔾 Р            | асширенный поиск - Рго 🗙                        |  |
| 🍎 Вход в систем  | ву - КИАС Р 🗿 Дополнительные над 🔻                                          |                                               |                                                 |  |
|                  | Q Поиск: <u>1 база</u> ▼ <u>Недав</u>                                       | <u>них запросов: 0   Выбрано элементов: 0</u> | 🔮 <u>Мое исследование</u> (Marina) <u>Выйти</u> |  |
|                  | « Все базы   базы: Multidisciplinary                                        | Пара                                          | аметры   🌐 Русский 🤜   Справка ?                |  |
|                  | ProQuest Dissertation<br>Простой поиск   Расширенный -   Обзор   Сведе      | ns & Theses Globa                             |                                                 |  |
|                  | Расширенный поиск                                                           |                                               |                                                 |  |
|                  | Найти цитату   Командная строка   Найти похожие                             |                                               | После авторизации Вам будет                     |  |
|                  |                                                                             | доступна                                      | вся коллекция                                   |  |
|                  |                                                                             | диссерта                                      | ций, подписанная                                |  |
|                  |                                                                             |                                               | птетом.                                         |  |
|                  | 🗄 Добавить строку   Удалить строку                                          | 7 - 1                                         |                                                 |  |
|                  | Параметры поиска                                                            |                                               |                                                 |  |
|                  | Ограничить: Полный текст                                                    |                                               |                                                 |  |
|                  |                                                                             |                                               | Поиск в предметных областях                     |  |
|                  |                                                                             |                                               | Формы поиска,<br>адаптированные для             |  |
|                  | Скрыть сведения 🔺                                                           | Найти: Авторы                                 | конкретных предметных областей.                 |  |
|                  |                                                                             | Найти: Научные руководители                   | Multidisciplinary                               |  |
|                  | научныи руководитель:                                                       |                                               |                                                 |  |
|                  | Университет/учреждение:                                                     | анити: эниверситеты/учреждения                | Бизнес                                          |  |
|                  | Название темы (все):                                                        | јпанти: темы                                  |                                                 |  |
|                  | Индексный термин                                                            | Наити: Индексные термины (ключевые<br>спова)  | Здравоохранение и                               |  |

Ваши вопросы по процедуре получения удалённого доступа к подписным ресурсам ПНИПУ Вы можете задать по адресу: <a href="https://www.bbz@pstu.ru">bbz@pstu.ru</a>